## ACCÈS AUX TÉLÉSERVICES

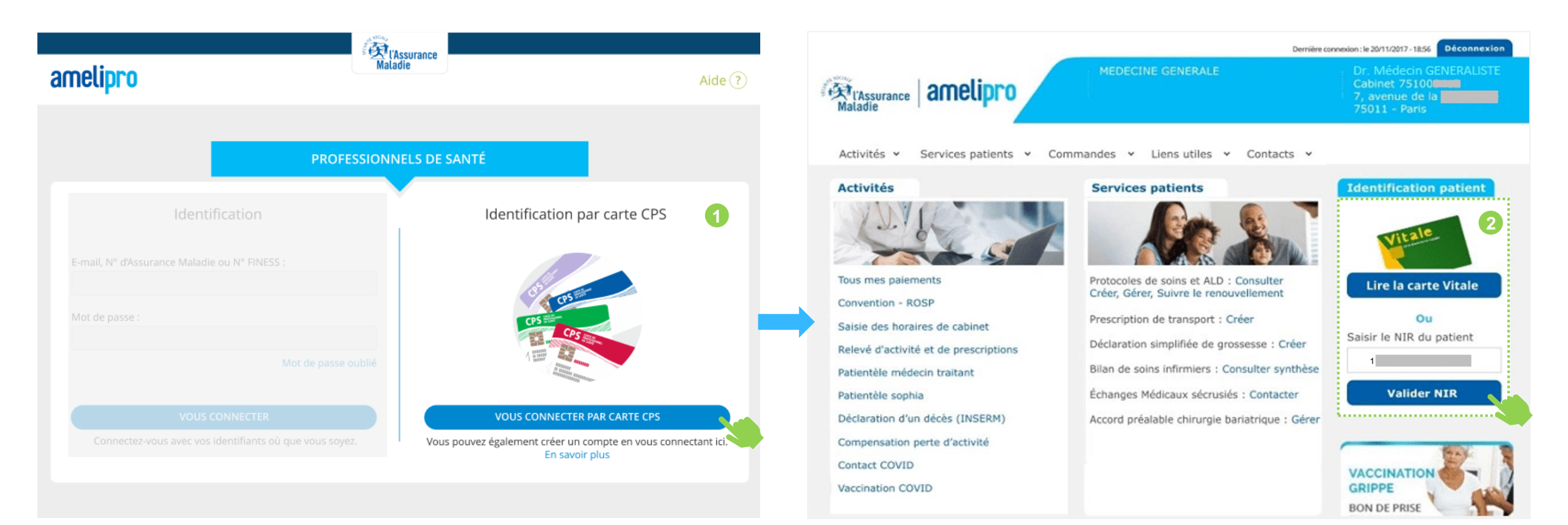

- Disponible à partir d'une connexion par carte CPS uniquement
- Accessible uniquement aux médecins généralistes et autres spécialistes

 Les téléservices « Arrêt de travail » et « Certificat médical accident de travail / maladie professionnelle » sont disponibles lorsque le patient est identifié à partir de son NIR ou sa carte vitale dans la rubrique « Identification patient »

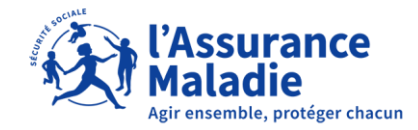

### 01. ACCÈS AU TÉLÉSERVICE CERTIFICAT MÉDICAL AT/MP

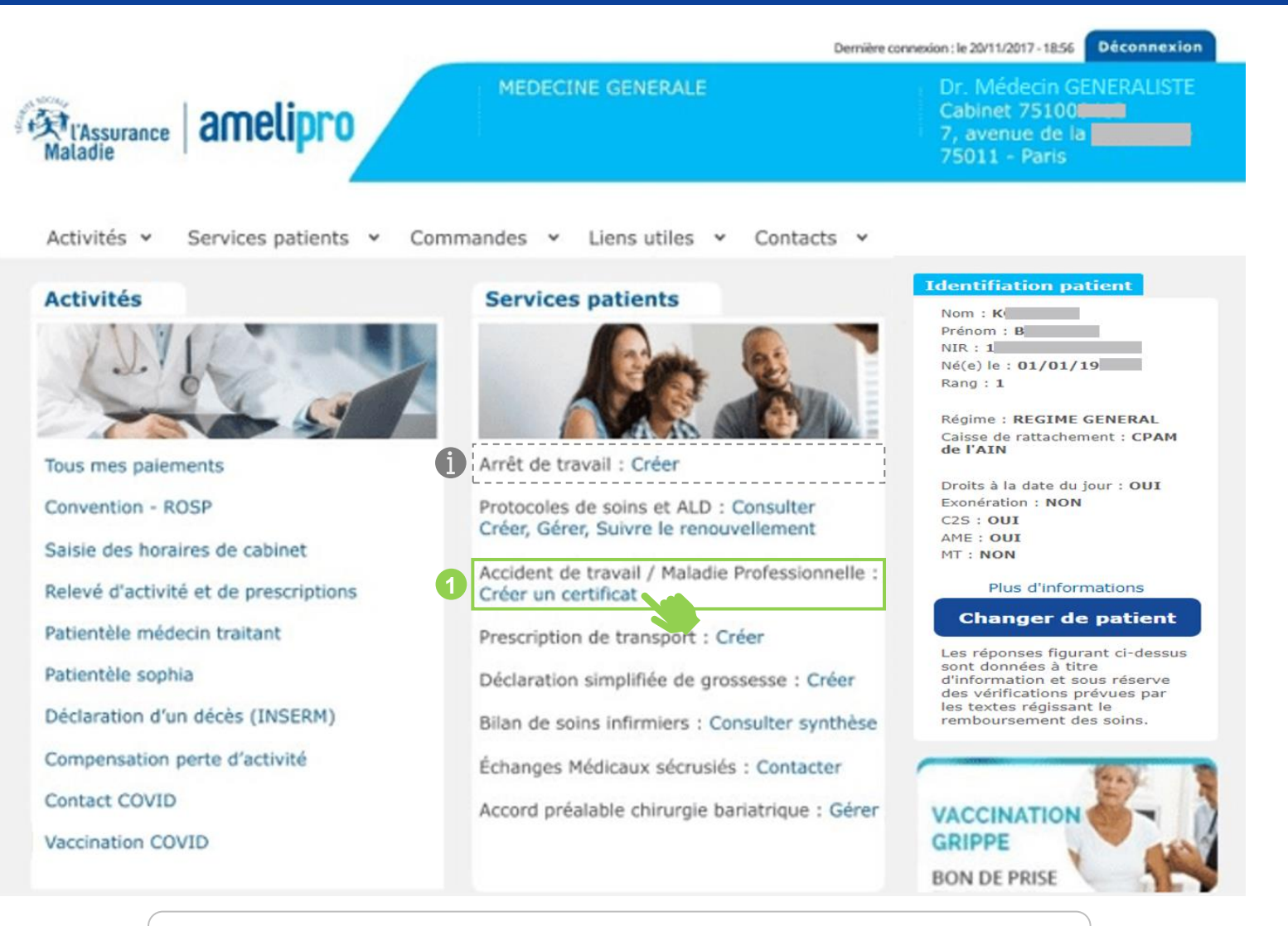

Dans le cas d'un « Accident de travail / Maladie Professionnelle », il faut directement cliquer sur « Créer un certificat »

**f** 

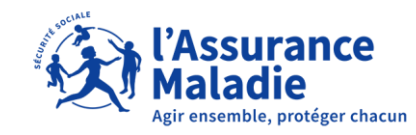

Dans le cas d'un « Arrêt de travail », il faut directement cliquer sur « Créer »

### 01. SAISIE DU FORMULAIRE CERTIFICAT MÉDICAL AT/MP

|                                                  | Aladie                                                    |                                               |
|--------------------------------------------------|-----------------------------------------------------------|-----------------------------------------------|
| CCIDENT DU TRAVAIL                               | / MALADIE PRO.                                            | Dr.                                           |
| erard H , né le 16/11/                           |                                                           |                                               |
| Statut : Assuré<br>Nº Sécu. : 1                  | Régime Général<br>Caisse Primaire de l'AIN - Centre 0000  |                                               |
|                                                  | INITIAL     NOUVELLE(5) LÉSION(5)                         | 1                                             |
|                                                  | FINAL RECHUTE                                             |                                               |
| Accident du travail O Ma                         | aladie professionnelle                                    |                                               |
| CONSTATATIONS                                    |                                                           |                                               |
| Date déclarée de l'accident                      | AAAA 🛗                                                    |                                               |
|                                                  |                                                           | 0 / 250                                       |
| atéralité :                                      |                                                           |                                               |
| ○ Droite ○ Gauche ○ Les deu:                     | x O Non concerné                                          |                                               |
| Adresse de visite habituelle                     | O Autre adresse                                           |                                               |
| PRÉCISIONS      Employeur                        |                                                           |                                               |
| J'accepte les conditions de transm               | nission et j'ai pris connaissance des textes applicables. |                                               |
| ANNULER                                          |                                                           | VALIDER                                       |
| NOUS CONTACTER 3608 Service gratuit + prix appel |                                                           | Configuration • Mentions légales   <u>CGU</u> |
| 1 Modificatio                                    | n du libellé « PROLONGATION » par «                       | Nouvelle(s) Lésion(s) »                       |
| <b>1</b> Suppressio                              | n des blocs « Arrêt de travail / Sorties                  | / Soins »                                     |

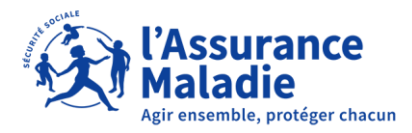

# 01. TRANSMISSION DU FORMULAIRE CERTIFICAT MÉDICAL AT/MP

|                                                                                                    | Matadie                                                  |           |                                       |
|----------------------------------------------------------------------------------------------------|----------------------------------------------------------|-----------|---------------------------------------|
| ACCIDENT DU TRAVAIL /                                                                                                    | MALADIE PRO.                                             |           | Dr.                                   |
| Gerard , né le 16/                                                                                                    |                                                          |           |                                       |
| Statut : Assuré<br>N° Sécu. : 1                                                                                                    | Régime Général<br>Caisse Primaire de l'AIN - Centre 0000 |           |                                       |
| RÉCAPITULATIF AVANT TRANS                                                                                                    | SMISSION                                                 |           |                                       |
| ACCIDENT DU TRAVAIL   INITIAL<br>Date déclarée d'accident : vendredi 10<br>Constatations : fracture du bras<br>Latéralité : Droite | décembre 2021                                            |           |                                       |
| Imprimer sans transmettre >                                                                                                    |                                                          | MODIFIER  | TRANSMETTRE                           |
| NOUS CONTACTER 3608 > Service gratuit + prix appel                                                                                 | 0                                                        | Configura | ation • Mentions légales   <u>CGU</u> |

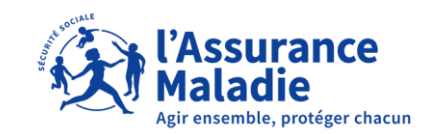

#### 01. TRANSMISSION DU FORMULAIRE CERTIFICAT MÉDICAL AT/MP NOUVEAUTE

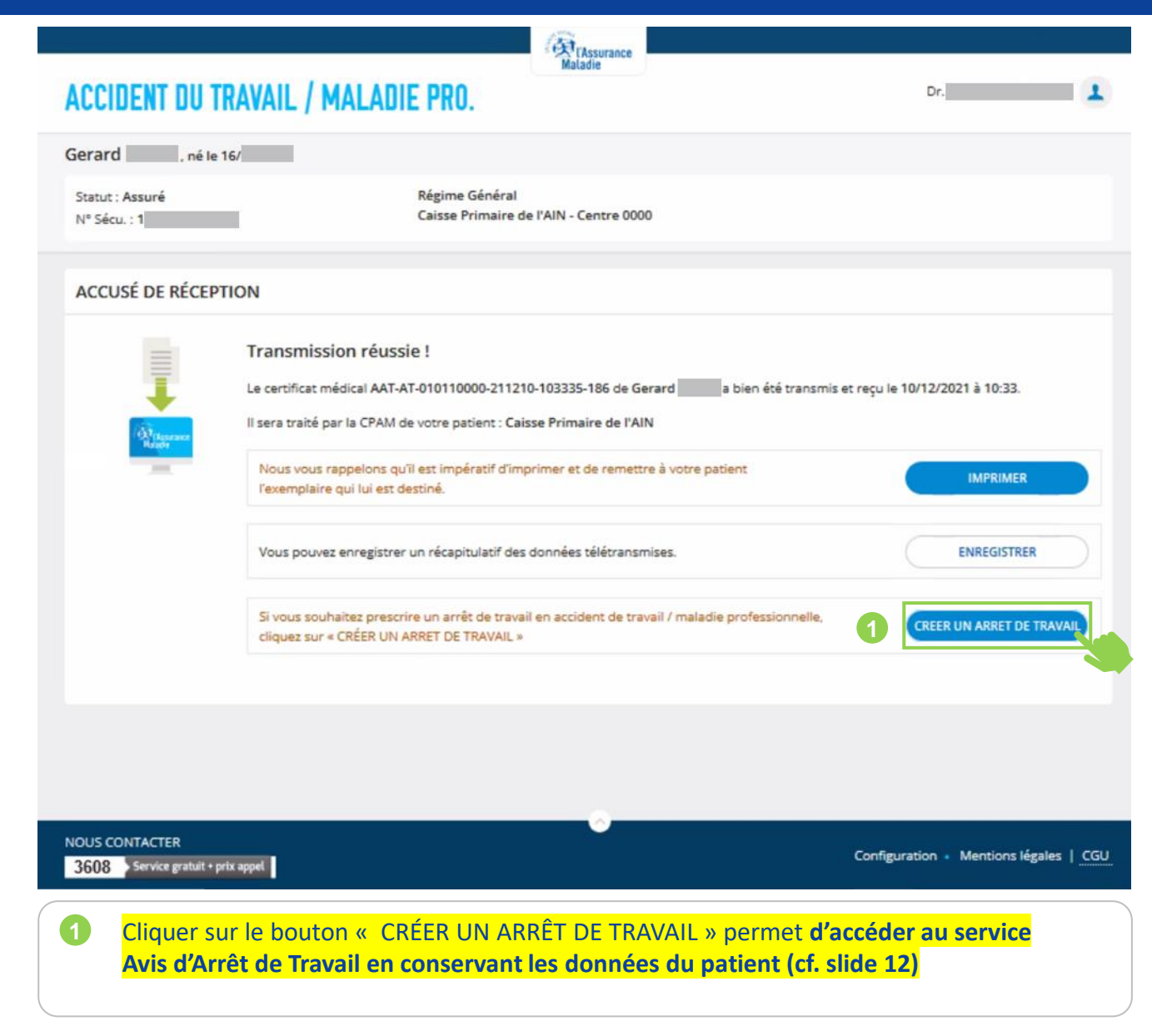

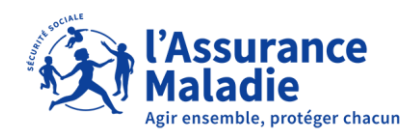